# راهنمای تصویری ثبتنام اینترنتی معرفیشدگان چند برابر ظرفیت رشتههای شرایط خاص دانشگاه سوره

۱- برای ورود به سامانه جامع آموزشی دانشگاهی (گلستان) دانشگاه سوره با استفاده از مرورگر <mark>کروم</mark> به آدرس <u>https://golestan.soore.ac.ir/home/Default.htm</u> مراجعه کنید.

| دندت عوم ، تميّنت د فکاری<br>وفت                |                                                                                                    |
|-------------------------------------------------|----------------------------------------------------------------------------------------------------|
| وانتگاو مورو<br>فرود به سیستم<br>محیط آزمایشی   | سیستم جامع دانشگاهی<br>معرفی فیازمندیها مقررات                                                                              |
| تاریخ انتشار :1402/04/03                        | - شيوه نگارش پايان نامه هاې دانشکده هنر، معمارې و شهرسازې، فرهنگ و ارتباطات                                                 |
|                                                 | قابل توجه دانشجویان تحصیلات تکمیلی:                                                                                         |
| گ اصلاحات و روی لینک های ز <mark>یر</mark> کلیک | به اطلاع دانشجویان تحصیلا <mark>ت</mark> تکمیلی می رساند جهت دریافت فایل های نگارش پایان نامه – کاربر <sup>،</sup><br>کنید: |
| P R A P                                         | کاربرگ تأیید اصلاحات ویژه دفاع از سال 1399 و قبل از آن؛ کاربرگ تأیید اصلاحات ویژه دفاع از سال 1400 به بعد                   |
| 1 VADRINA                                       | تعهد نامه ویژه دفاع از سال1399 و قبل از آن؛ تعهد اصالت اثر (فرم تعهد)ویژه دفاع از سال 1400به بعد                            |
|                                                 | صورتجلسه دفاع                                                                                                    |
|                                                 | الگو (template) پایان نامه                                                                                                  |
|                                                 | شیوه نگارش پایان نامه و فرم پیشنهاده (پروپزال) دانشکده هنر                                                                  |
|                                                 | شیوه نگارش پایان نامه و فرم پیشتهاده (پروپزال) دانشکده معماری و شهرسازی                                                     |
|                                                 | شیوه نگارش پایان نامه و فرم پیشنهاده (پروپزال) دانشکده فرهنگ و ارتباطات                                                     |

۲- پس از کلیک روی گزینه **ورود به سیستم** ، در صفحه جدید بر روی لینک **پذیرش داوطلبان نیمسال اول ۱۴۰۳–۱۴۰۲ دانشگاه سوره** کلیک کرده و کد امنیتی را در کادر مربوطه وارد نموده و دکمه ورود را انتخاب نمایید.

| ان   | دانشگاه سوره<br>سیستم جامع دانشگاهی گلست                                                    |                                              |
|------|---------------------------------------------------------------------------------------------|----------------------------------------------|
| **** | شناسه کاریری:<br>گذرواژه:                                                                   |                                              |
|      | لطفا کد مقابل را وارد نمایید:<br>بر مقابل را وارد نمایید:<br>بر منابع مقابل را وارد نمایید: |                                              |
|      |                                                                                             | تنظيمات الذيرش داوطلبان تيمسال اول ١٤٠٢-١٤٠٢ |

۳– از مسیر: <mark>منوی آزمون/ثبت نام/ثبت مشخصات اولیه داوطلب آزمون</mark> به صفحه <mark>ثبت مشخصات اولیه</mark> <mark>داوطلب</mark>

## **آزمون** وارد شوید.

| خروج                    | ی اول ۱۴۰۳–۱۴۰۲ | کاربر : پذیرش داوطلبان نیمسال<br>آزمون |
|-------------------------|-----------------|----------------------------------------|
| خصات اوليه داوطلب آزمون | ثبت مش          | ثبت نام                                |
|                         |                 |                                        |

## ۴- با تکمیل مشخصات اولیه داوطلب و تعریف شناسه کاربری و گذرواژه مورد نظر خود در سیستم روی گزینه **ثبت موقت مشخصات داوطلب** کلیک کنید.

| _                                                                                                    | خروج                                   | ن نیمسال اول ۱۴۰۳–۱۴۰۲                             | کاربر : پذیرش داوطلبار                 |
|----------------------------------------------------------------------------------------------------|----------------------------------------|----------------------------------------------------|----------------------------------------|
| i                                                                                                    | داوطلب آزمو                            | 📗 🗙 ثبت مشخصات اوليه                               | ۵ × منوی کاربر                         |
|                                                                                                    |                                        | خصات اوليه داوطلب                                  | 🞯 ثبت مش                               |
| ۱ دانشگاه سوره                                                                                                    | ل ۲۰۲۳–۲۰۴                             | پذیرش داوطلبان نیمسال او                           | عنوان آزمون                            |
|                                                                                                    |                                        | طلب                                                | مشخصات اولیه داو                       |
|                                                                                                    |                                        | محسن                                               | نام                                    |
|                                                                                                    |                                        | يحياپور                                            | نام خانوادگی<br>                       |
|                                                                                                    |                                        | حسین                                               | نام پدر<br>جنسیت                       |
|                                                                                                    |                                        | رن ک مرد ک                                         | <del>جنسیت</del><br>شماره شناسنامه     |
|                                                                                                    |                                        | ۲۶۵۰۰۸۲۰۶۲                                         | کد ملی                                 |
|                                                                                                    |                                        | 1841/.4/11                                         | تاريخ تولد                             |
|                                                                                                    |                                        | •٢١٨٨٤٩•۵۴٨                                        | تلفن ثابت                              |
|                                                                                                    |                                        | •9170579970                                        | تلفن همراه                             |
| mohsen.yahya@                                                                                                    | gmail.com                              |                                                    | پست الکترونیکی                         |
|                                                                                                    |                                        | رواژه مورد نظر                                     | شناسه کاربری و گذ                      |
| ین چهار تا شانزده حرف و رقم که با یک حرف شروع شود)                                                                                                    | ب) mohsen                              |                                                    | شناسه كاربرى                           |
| ین هشت تا شانزده حرف و رقم)                                                                                                    | )                                      | ••                                                 | گذرواژه                                |
|                                                                                                    | •••••                                  | •                                                  | تکرار گذرواژه                          |
|                                                                                                    |                                        |                                                    | توضيحات مهم                            |
| یری و گذرواژه و شماره پرونده هر داوطلب ثبت شده و برای ادامه عملیات لازم است ، ابتدا از<br>گذریاش خدر بار در ارانه شده در با تربه اداره و تکریل اطلاعات خدار ته شده اقدار نیاد.                                                                                                    | و شناسه کار<br>مکارنده م               | م فقط مشخصات اولیه و<br>مردا را ارتفاده از شنار    | ۱ . با تکمیل این فر<br>فید ذارج شرد د. |
| تارواره کود وارد شاهای ساه و نسبت به ادامه و نیمین استاعات کواسته ساه ادام کماید .<br>وی انجام عملیات بعدی بسیار مهم بوده و لازم است، اولا به دقت بادداشت شده و ثانیا در                                                                                                    | عہ <b>ت</b> ربری و<br>، داوطلب بر      | بدر ب استی در از ست<br>گذرواژه و شماره برونده      | کرم کارج سدت و مع<br>۲ . شناسه کاربری، |
| · · · · · · · · · · · · · · · · · · ·                                                                                                    |                                        | _ داده نشود .                                      | دسترس دیگران <u>قرار</u>               |
| ۲<br>۲                                                                                                    | وحذف مشخصا                             | فبت مرقت                                           |                                        |
|                                                                                                    | ,,,,,,,,,,,,,,,,,,,,,,,,,,,,,,,,,,,,,, |                                                    |                                        |
| بت موقت مشخصات داوطلب" ، شماره پرونده بطور اتوماتیک به داوطلب اختصاص می یابد .                                                                                                    | یک گزینه "ث                            | م و ثبت اطلاعات با کل                              | پس از تکمیل این فر                     |
|                                                                                                    |                                        |                                                    | شماره پرونده داوطلب                    |
|                                                                                                    |                                        |                                                    |                                        |
|                                                                                                    |                                        |                                                    |                                        |
|                                                                                                    |                                        |                                                    |                                        |
|                                                                                                    |                                        |                                                    |                                        |
| و گذرواژه و یادداشت کردن <mark>شماره پرونده دریافتی</mark> از سامانه گلستان                                                                                                    | ه کاربری                               | باطرسیاری شناسا                                    | ۵– یس از به خ                          |
| <u> </u>                                                                                                    | <i></i>                                |                                                    | .,                                     |
|                                                                                                    |                                        |                                                    | خارج شويد.                             |
|                                                                                                    |                                        |                                                    |                                        |
|                                                                                                    |                                        |                                                    | توضيحات مهم                            |
| ربری و گذرواژه و شماره پرونده هر داوطلب ثبت شده و برای ادامه عملیات لازم است ، ابتدا از                                                                                                    | و شناسه کا                             | فرم فقط مشخصات اوليه                               | ۱ . با تکمیل این ۱                     |
| ر كدرواژه كود وارد سامانه شده و نسبت به ادامه و تكميل اطلاعات كواسته شده اقدام نمايد .<br>اورانهام عملرات به دو بسرار مودبوده و النو است، اوال به دقت وادراشت شرو و ثان ادر.                                                                                                    | سه کاربری<br>مدامطانی                  | مجددا با استفاده از شنا<br>برگذیماشه و شماره برمند | فرم خارج شده و ه<br>۲. شناسه کابیده    |
|                                                                                                    | .ه د اولیپ پر                          | ، کرواره و سماره پروک<br>ار داده نشود .            | دسترس دیگران قر                        |
|                                                                                                    | 😴 حذف مشخص                             | 🕥 _ ثبت موقت 📄                                     |                                        |
|                                                                                                    | 🔼 دارطلب                               | 🎦 مشخصات دارطلب                                    | 3                                      |
| sure of the state of the state | latură stat                            | < 1. million Alexan                                |                                        |
| بېت موقت مسخصات داوغلې ، سماره پرونده بغور انومانیک به داوغلې اختصاص می یابد .                                                                                                    | ىيى دريى،                              |                                                    | پس از تیمیں ایں ا                      |
|                                                                                                    |                                        | · · · · · · · · · · · · · · · · · · ·              | سەرە پرىدە ،،رىــ                      |
|                                                                                                    |                                        |                                                    |                                        |
|                                                                                                    |                                        |                                                    |                                        |
|                                                                                                    |                                        |                                                    |                                        |

۶- مجدداً به آدرس سامانه گلستان دانشگاه سوره مراجعه، ابتدا در قسمت راست صفحه، لینک تنظیمات را انتخاب کرده و مطابق تصویر زیر غیرفعال کردن صفحات دیگر را انتخاب کنید و با شناسه کاربری و گذر واژه خود (تعریف شده در مرحله قبل) وارد سامانه شوید.

| تان       | دانشگاه سوره<br>سیستم جامع دانشگاهی گلست |                                                                              |
|-----------|------------------------------------------|------------------------------------------------------------------------------|
|           | شناسه کاربری:<br>گذریاژه:                |                                                                              |
| 8 V V V O | لطفا کد مقابل را وارد نمایید:<br>8vtvd   |                                                                              |
|           |                                          |                                                                              |
|           |                                          | تنظیمات   پذیرش داوطلبان نیمسال اول ۱۴۰۳ – ۱۴۰<br>2 غیر فعال کردن صفحات دیگر |

### ۲- از مسیر زیر، وارد صفحه <mark>پذیرش داوطلب</mark> شوید.

|                                                                                            | کاربر : محسن يحياپور خروج<br>آزمون سيستم |
|--------------------------------------------------------------------------------------------|------------------------------------------|
| <ul> <li>پذیرش داوطلب</li> <li>سایر اطلاعات داوطلب</li> <li>سایر اطلاعات داوطلب</li> </ul> | ثبت نام<br>گزارش های آزمون               |

۸- در صفحه پذیرش داوطلب (شکل زیر)، به ترتیب روی گزینه انتخاب در هر سطر کلیک کنید و مراحل پذیرش شامل تکمیل اطلاعات لازم مربوط به مشخصات داوطلب، پرداخت الکترونیکی هزینه بررسی اولیه پرونده الکترونیکی و بارگذاری تصویر مدارک را به دقت انجام دهید و در نهایت گواهی انجام ثبت نام در سامانه گلستان را دریافت کنید.

|               |                          | رش داوطلب                                      | 🔞 پذیر        |       |
|---------------|--------------------------|------------------------------------------------|---------------|-------|
|               | کد ملی ۲۶۵۰۰۸۲۰۶۲        | ۲ افیری                                        | ره پرونده [   | شمار  |
|               | _ره                      | پذیرش داوطلبان نیمسال اول ۱۴۰۳–۱۴۰۲ دانشگاه سو | ان آزمون      | عتو   |
| 🔶 راهنما      |                          |                                                | ل پذیرش       | مراحا |
| راهتما        | وضعيت                    | مرحله                                          | عمليات        | رديف  |
| <u>راهنما</u> | تایید دانشجو : عدم تایید | مشخصات داوطلب                                  | <u>انتخاب</u> | - 1   |
| <u>راهنما</u> |                          | پرداخت الکترونیکی هزینه شرکت در آزمون          | <u>انتخاب</u> | ۲     |
| <u>راهنما</u> |                          | ارسال تصویر مدارک                              | <u>انتخاب</u> | ٣     |
| <u>راهنما</u> |                          | گواهی انجام ثبت نام                            | <u>انتخاب</u> | ۴     |
|               |                          |                                                |               |       |

۹- در اولین مرحله با انتخاب سطر اول، وارد فرم تکمیل و تایید اطلاعات شخصی مربوط به مشخصات داوطلب میشوید. با توجه به توضیحات ذیل <mark>شکلهای ۱ و۲</mark> مربوط به این بند لازم است اطلاعات الزامی این فرم را در ۳ بخش:

۱- مشخصات داوطلب (شامل ارسال عکس پرسنلی)، آدرس محل سکونت و آدرس پست الکترونیک

۲- سوابق تحصیلی

۳- مشخصات پذیرش (کد رشته محلهای انتخابی) را به صورت کامل و صحیح وارد کنید.

|                              |                                                       | ر بالمواء برتارین                                         |
|------------------------------|-------------------------------------------------------|-----------------------------------------------------------|
|                              |                                                       |                                                           |
|                              |                                                       | نام محسن                                                  |
|                              |                                                       | تام کانواددی                                              |
|                              |                                                       | ونيبين                                                    |
|                              |                                                       |                                                           |
|                              |                                                       | شماره شناسنامه ۲۶۰۲۸۰۰۸۲                                  |
|                              | ×                                                     | سری و سریال شناسنامه                                      |
|                              |                                                       | شماده گذیدامه (میشم غیر ایراندان)                         |
| <u>. (</u>                   |                                                       | تاريخ تولد شمسي                                           |
|                              |                                                       | ے ریے عربے مسلی<br>تاریخ تولد میلادی                      |
|                              |                                                       |                                                           |
|                              |                                                       |                                                           |
|                              |                                                       | سوابق تحصيلي                                              |
|                              | 18                                                    | تاریخ اخذ مدرک کارشناسی                                   |
| ~                            | دانشگاه                                               | معدل مقطع كارشناسي                                        |
| ~                            | دانشگاه                                               | معدل مقطع کارشناسی ارشد یا دکتری حرفه ای                  |
|                              |                                                       | معدل مقطع كارشناسي ارشد بدون پايان نامه                   |
|                              | 🔋 🔹 بدون رشته دانشگاهی                                | عنوان رشته تحصيلي كارشناسي                                |
|                              | بدون دانشگاه                                          | دانشگاه یا موسسه محل تحصیل کارشناسی                       |
| کامل در این قسمت وارد نمایید | نمای دانشگاه یا موسسه محل تحصیل، مشخصات آن را بطو     | در صورت عدم وجود اطلاعات رشته تحصيلي كارشناسي شما در راهن |
| کشور                         | شهر                                                   | دانشگاه                                                   |
|                              |                                                       |                                                           |
|                              |                                                       |                                                           |
| Ľ                            | یت تحصیلی                                             | وضعيت نظام وظيفه(ويزه داوطلبان ايراني) معافي              |
| <b>L</b>                     |                                                       |                                                           |
|                              |                                                       | پیش شمارہ کشور                                            |
|                              | ۰۲۱۸۸۴۹۰                                              | تلفن تماس ثابت                                            |
|                              | •٩١٢۵۶٨٩                                              | تلفن همراه                                                |
| mohsen.yahya@gmail.com       |                                                       | آدرس پست الکترونیکی                                       |
|                              | ۰ - خ مطهری                                           | بخش اول آدرس                                              |
|                              | ـولـى پلاك ٨٢<br>ــــــــــــــــــــــــــــــــــــ | بخش دوم آدرس                                              |
|                              |                                                       | کد پستی                                                   |
|                              | ?                                                     | کد موسسه طرف قرارداد (مطابق جدول ۳)                       |

#### توضيحات شکل ۱ :

روی لینک ارسال عکس کلیک کنید و نسبت به بارگذاری عکس پرسنلی با فرمت jpg اقدام کنید. همچنین در قسمت سوابق تحصیلی مطابق شکل برای تاریخ اخذ مدرک (۱۰۱/۱/۰۱)، معدل کارشناسی(۰)، عنوان رشته تحصیلی (۰۰۰۰) و مشخصات دانشگاه محل تحصیل (۰۰۰۰) را ثبت نمایید. اطلاعات مربوط به وضعیت نظام وظیفه (ویژه برادران)، آدرس محل سکونت و آدرس پست الکترونیک را به صورت **کامل و صحیح** وارد کنید.

|                                                  | مشخصات پذیرش |
|--------------------------------------------------|--------------|
| پذیرش داوطلبان نیمسال اول ۱۴۰۲-۱۴۰۲ دانشگاه سوره | عنوان آزمون  |
| ۳ هنر                                            | مجموعه رشته  |
| ۰۰۲۰ 💽 نمایش                                     | گرایش اول    |
| ?                                                | گرایش دوم    |
| ?                                                | گرایش سوم    |

<mark>توضیحات شکل۲</mark> : در قسمت مشخصات پذیرش با کلیک روی <mark>علامت سوال</mark> میتوانید لیست مجموعه رشته و گرایشها (منظور از گرایش همان رشته تحصیلی پذیرفته شده داوطلب است) را مشاهده کنید. مجموعه رشتههای دانشگاه سوره برای انتخاب گرایشها به شرح زیر است:

| گرایشهای مجموعه رشته | گرایشهای مجموعه رشته | گرایشهای مجموعه |
|----------------------|----------------------|-----------------|
| فرهنگ و ارتباطات     | معمارى               | رشته هنر        |
| روابط عمومي          | معماری داخلی         | ارتباط تصويري   |
| روزنامه نگاری        | مهندسی شهرسازی       | بازیگری         |
| مدیریت فرهنگی و هنری | مهندسی معماری        | سينما           |
|                      |                      | کارگردانی       |
|                      |                      | نقاشى           |
|                      |                      | ادبیات نمایشی   |
|                      |                      | صنایع دستی      |
|                      |                      | طراحى صحنه      |
|                      |                      | عکاسی           |
|                      |                      | کتابت و نگارگری |
|                      |                      | نمایش عروسکی    |
|                      |                      | هنر اسلامی      |

تکمیل سایر اطلاعات این فرم الزامی نیست. در پایان برای ذخیره شدن اطلاعات و ورود به مرحله بعد، در پایین فرم ابتدا بر روی گزینه بررسی تغییرات کلیک نمایید تا چنانچه اشکالی در اطلاعا ت وارد شده وجود دارد به شما نمایش داده شود. در صورتیکه <mark>پیغام سبز رنگ بررسی با موفقیت انجام شد</mark> را دریافت نمودید، در این صورت باید روی گزینه **اعمال تغییرات** کلیک نمایید. در این مرحله عملیات به پایان رسیده و با کلیک روی دکمه **بازگشت** در پایین صفحه سمت چپ وارد مرحله بعدی میشوید.

|                |                          | ِش داوطلب                                     | 🞯 پذير        |    |
|----------------|--------------------------|-----------------------------------------------|---------------|----|
|                | کد ملی ۲۶۵۰۰۸۲۰۶۲        | ا يحيابور                                     | شماره پرونده  | à  |
|                | ره                       | ذیرش داوطلبان نیمسال اول ۱۴۰۳–۱۴۰۲ دانشگاه سو | عنوان آزمون   |    |
| 🧼 راهنما       |                          |                                               | راحل پذیرش    | مر |
| راهنما         | وضعيت                    | مرحله                                         | يف عمليات     | رد |
| <u>راهنما</u>  | تایید دانشجو : تایید شده | مشخصات داوطلب                                 | <u>انتخاب</u> | ١  |
| ر <u>اهتما</u> |                          | پرداخت الکترونیکی هزینه شرکت در آزمون         | <u>انتخاب</u> | ۲  |
| ر <u>اهتما</u> |                          | ارسال تصویر مدارک                             | <u>انتخاب</u> | ٣  |
| <u>راهنما</u>  |                          | گواهی انجام ثبت نام                           | <u>انتخاب</u> | ۴  |

۱۰- مرحله دوم، پرداخت هزینه ثبتنام به مبلغ ۱٬۰۰۰/ریال (یک میلیون ریال) میباشد که به صورت الکترونیکی از طریق سیستم گلستان و با استفاده از تمامی کارت های عضو شتاب قابل پرداخت میباشد. برای این منظور درگاه پرداخت بانک ملی را انتخاب کنید تا به صفحه پرداخت اینترنتی منتقل شوید. پس از اینکه پرداخت با موفقیت انجام شد با کلیک روی گزینه **بازگشت** وارد مرحله بعدی شوید . از آنجا که وجه پرداختی قابل استرداد نیست ضروری است داوطلبان پس از اطمینان از احراز شرایط عمومی و اختصاصی پذیرش نسبت به پرداخت وجه ثبتنام اقدام کنند.

|           |                                |                 |                 | در آزمون              | ترونیکی هزینه شرکت     | 🔞 پرداختهای الک                                                |
|-----------|--------------------------------|-----------------|-----------------|-----------------------|------------------------|----------------------------------------------------------------|
|           |                                | بانک ملی        |                 | نام محسن              | ي ا                    | سال آزمون (۱۴۰۲<br>شماره پرونده داوطلب<br>نام خانوادگی ایحیابو |
|           |                                |                 |                 |                       | بدهکار 🔹               | وضعیت پرداخت<br>مبلغ پرداختی ۱٬۰۰۰٬۰۰                          |
|           | لی مجدد انجام خواهد شد.        | سطر مربوطه بررس | ت با کلیک روی س | خص" نشان داده شده است | پاسخ بانک" مقدار "نامش | در مواردی که تحت ستون "                                        |
| کاربر ثبت | تاریخ و ساعت درخواست<br>پرداخت | مبلغ تایید شده  | مبلغ مورد نظر   | شماره حساب            | نام بانک               | شناسه پرداخت آزمون                                             |
|           |                                |                 |                 |                       |                        |                                                                |

۱۱- در این مرحله داوطلب باید مطابق با شکل زیر با کلیک روی انتخاب، فرمهای مورد نیاز (فایل تصویر تعهدنامه امضا شده داوطلب و فرم مشخصات بررسی صلاحیت عمومی داوطلب) را دانلود کند. **لازم به ذکر** است این دو فرم باید توسط داوطلب تکمیل و در بخش ارسال مدارک بارگذاری شود.

|                |                          | ذيرش داوطلب                                   |                 |       |  |
|----------------|--------------------------|-----------------------------------------------|-----------------|-------|--|
|                | کد ملی ۲۶۵۰۰۸۲۰۶۲        | ا يحيابور                                     | ه پرونده        | شمار  |  |
|                | وره                      | ذیرش داوطلبان نیمسال اول ۱۴۰۳–۱۴۰۲ دانشگاه سر | ن آزمون ا       | عنوا  |  |
| 🔶 راهنما       |                          |                                               | ، پذیر <u>ش</u> | مراحل |  |
| راهتما         | وضعيت                    | مرحله                                         | عمليات          | رديف  |  |
| <u>راهنما</u>  | تایید دانشجو : تایید شده | مشخصات داوطلب                                 | <u>انتخاب</u>   | ١     |  |
| ر <u>اهنما</u> |                          | پرداخت الکترونیکی هزینه شرکت در آزمون         | <u>انتخاب</u>   | ۲     |  |
| ر <u>اهنما</u> |                          | دریافت فرم(های) مورد نیاز                     | <u>انتخاب</u>   | ٣     |  |
| ر <u>اهنما</u> |                          | ارسال تصویر مدارک                             | <u>انتخاب</u>   | ۴     |  |
| ر <u>اهنما</u> |                          | گواهی انجام ثبت نام                           | <u>انتخاب</u>   | ۵     |  |

۱۲- در این مرحله داوطلب باید مدارک مورد نیاز پذیرش را که در شکل زیر مشخص شده، ابتدا با حجم و فرمت مناسب اسکن کرده و روی کامپیوتر خود ذخیره کند. سپس اقدام به بارگذاری آنها (Upload) کنید. پس از <mark>ارسال</mark> تصویر مدارک با استفاده از گزینه **بازگشت** مرحله ب**ع**دی را دنبال کنید.

|                |                          | بذيرش داوطلب                                  |                       |       |  |
|----------------|--------------------------|-----------------------------------------------|-----------------------|-------|--|
|                | کد ملی ۲۶۵۰۰۸۲۰۶۲        | ا۱                                            | ه پرونده              | شمار  |  |
|                | وره                      | ذیرش داوطلبان نیمسال اول ۱۴۰۳–۱۴۰۲ دانشگاه سو | ان آزمون <del>پ</del> | عتوا  |  |
| 🧼 راهنما       |                          |                                               | ں <u>پذیرش</u>        | مراحل |  |
| راهنما         | وضعيت                    | مرحله                                         | عمليات                | رديف  |  |
| ر <u>اهنما</u> | تایید دانشجو : تایید شده | مشخصات داوطلب                                 | <u>انتخاب</u>         | 1     |  |
| ر <u>اهنما</u> |                          | پرداخت الکترونیکی هزینه شرکت در آزمون         | <u>انتخاب</u>         | ۲     |  |
| ر <u>اهنما</u> |                          | دریافت فرم(های) مورد نیاز                     | <u>انتخاب</u>         | ٣     |  |
| ر <u>اهنما</u> |                          | ارسال تصویر مدارک                             | <u>انتخاب</u>         | ۴     |  |
| <u>راهنما</u>  |                          | گواهی انجام ثبت نام                           | <u>انتخاب</u>         | ۵     |  |

|                                                         | ی تصویر مدارک داوطلب |                                                       |         |                       | 🔞 ار،           |      |
|---------------------------------------------------------|----------------------|-------------------------------------------------------|---------|-----------------------|-----------------|------|
| 🔋 نام خانوادگی ایجیابور انام امحسن شمارد ملی ۲۶۵۰۰۸۲۰۶۲ |                      |                                                       |         | شماره پرونده داوطلب ۱ |                 |      |
| <u>وضعیت</u>                                            | یشده مشا             | بررسى                                                 | نهایی : | ىيت تاييد             | وضع             |      |
|                                                         |                      |                                                       |         |                       |                 |      |
| شرح                                                     | اجباری<br>بودن       | نام مدرک                                              | حذف     | مشاهده                | ارسال           | رديف |
| (JPG) عکس ۴×۳ تمام رخ و جدید                            | بله                  | (JPG) عکس ۴×۳ تمام رخ و جدید                          |         |                       | <u>ارسال</u> .  | ١    |
| (JPG) تصویر روی کارت ملی                                | بله                  | (JPG) تصویر روی کارت ملی                              |         |                       | <u>ارسال</u> .  | ۲    |
| (JPG) تصوير صفحه اول شناسنامه                           | بله                  | (JPG) تصویر صفحه اول شناسنامه                         |         |                       | <u>ارسال</u> .  | ٣    |
| (JPG) تصوير صفحه توضيحات شناسنامه                       | بله                  | (JPG) تصوير صفحه توضيحات شناسنامه                     |         |                       | <u>ارسال</u> .  | ۴    |
| (JPG) تصویر تعهدنامه امضاء شده داوطلب                   | بله                  | (JPG) تصویر تعهدنامه امضاء شده داوطلب                 |         |                       | ار <u>سال</u> . | ۵    |
| (PDF) تصویر کارنامه نتایج اولیه آزمون سراسری سال ۱۴۰۲   | بله                  | (PDF) تصویر کارنامه نتایج اولیه آزمون سراسری سال ۱۴۰۲ |         |                       | ار <u>سال</u> . | 9    |
| (PDF) تصویر کارنامه نتایج اولیه آزمون سراسری سال ۱۴۰۲   | بله                  | (PDF) کارنامه انتخاب رشته داوطلب                      |         |                       | ار <u>سال</u> . | Y    |
| (PDF) نتیجه آزمون cattell داوطلب                        | بله                  | (PDF) نتیجه آزمون cattell داوطلب                      |         |                       | ار <u>سال</u> . | ٨    |
| (PDF) فرم مشخصات بررسی صلاحیت عمومی داوطلب              | بله                  | (PDF) فرم مشخصات بررسی صلاحیت عمومی داوطلب            |         |                       | <u>ارسال</u> .  | ٩    |
| (ZIP) فایل ویدئویی معرفی داوطلب                         | بله                  | (ZIP) فایل ویدئویی معرفی داوطلب                       |         |                       | <u>ارسال</u> .  | 1.   |

۱۳- بعد از بارگذاری صحیح تمامی مدارک موردنیاز در مرحله سوم، در مرحله آخر پذیرش، <u>گواهی انجام ثبت</u> نام قابل مشاهده خواهد بود. <mark>پس از بررسی و در صورت تائید پرونده الکترونیکی</mark>، برنامه زمانبندی مصاحبه حضوری یا مجازی متعاقباً در سایت دانشگاه اطلاعرسانی میشود. پرینت این گواهی در صورت معرفی داوطلب برای مصاحبه حضوری، مجوز ورود به دانشگاه میباشد.

موفق باشيد

معاونت آموزشی و تحصیلات تکمیلی دانشگاه سوره